# ポップアップブロックの解除方法

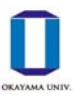

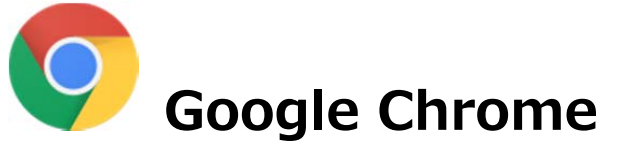

# [方法1] ポップアップブロックの許可サイトに設定する(推奨方法)

(1) ブラウザ右上の●が縦に3つ並んだマークをクリックし,「設定」をクリックします。

|     |                | ☆            | s         | <b>e</b> (; |
|-----|----------------|--------------|-----------|-------------|
|     | 新しいタブ(T)       |              | C         | tr'-T       |
| TC1 | 新しいウィンドウ(N)    |              |           | tri+N       |
| できま | シークレット ウィンドウを開 | <(I)         | Ctr'+Sh   | ift+N       |
|     | 履歴(H)          |              |           | ×           |
|     | ダウンロード(D)      |              | Ctrl+J    |             |
|     | ブックマーク(B)      |              |           | •           |
|     | ズーム            | - 100%       | +         | 20          |
|     | 印刷(P)…         | Ctrl+P       |           | trl+P       |
|     | キャスト(C)…       |              |           |             |
|     | 検索(F)…         | Ctrl+F       |           | trl+F       |
|     | その他のツール(L)     |              |           | •           |
|     | 編集 切り取り(T)     | コピー(C)       | ) 貼り付け(P) |             |
| C   | 設定(S)          |              |           |             |
|     | ヘレプ(H)         |              |           | •           |
|     | 終了(X)          | Ctrl+Shift+Q |           |             |
|     |                |              |           |             |

(2) 設定画面の一番下にある「詳細設定」をクリックします。

| 0 | 新しいタブ ページを開く       |
|---|--------------------|
| 0 | 前回開いていたページを開く      |
| 0 | 特定のページまたはページセットを開く |

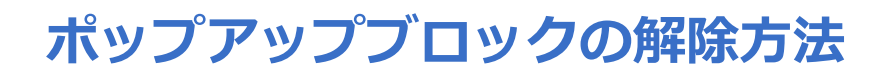

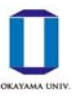

## (3) 詳細設定の「プライバシーとセキュリティ」の中の、「コンテンツの設定」をクリックします。

| プライバシーとセキュリティ                                                                 |       |
|-------------------------------------------------------------------------------|-------|
| Google Chromeは、より快適なブラウジングを提供する目的でウェブサービスを使用することがあ<br>れらのサービスは無効にすることもできます。詳細 | ります。こ |
| <u>証明書の再注</u><br>HTTPS / SSL の証明書と設定を管理します                                    |       |
| コンテンツの設定<br>ウェブサイトに使用を許可する情報や、表示してもよいコンテンツを管理します                              | •     |
| 閲覧履歴データを消去する                                                                  |       |

#### (4)「ポップアップとリダイレクト」がブロックになっているのを確認し、クリックします。

| ÷ | コンテンツの設定                                          | 0 |  |
|---|---------------------------------------------------|---|--|
| ٩ | Cookie<br>サイトに Cookie データの保存と読み取りを許可する            | • |  |
| 0 | 現在地<br>アクセスする前に確認する                               | • |  |
|   | <b>画像</b><br>すべて表示                                | , |  |
| Ø | ポップアップとリダイレクト<br>ブロック                             | , |  |
|   | 広告<br>煩わしい広告がよく表示されるサイトでブロック                      | • |  |
| ¢ | バッ <b>クグラウンド同期</b><br>最近閉じたサイトがデータの送受信を完了できるようにする | • |  |

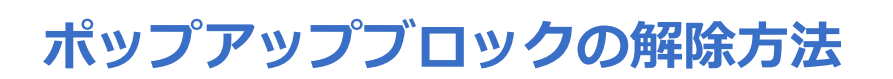

(5)「許可」の右側にある[追加]をクリックします。「サイトの追加」というウィンドウが開くので、「kymm.adm.okayama-u.ac.jp」と入力し、[追加]をクリックします。

| ← ボップアップとリダイレクト          |          |
|--------------------------|----------|
| ブロック(推奨)                 |          |
| ブロック                     | 追加       |
| サイトが追加されていません            |          |
| 許可                       | 追加       |
| サイトが追加されていません            |          |
| サイトの追加                   |          |
| kymm.adm.okayama-u.ac.jp |          |
|                          |          |
|                          | キャンセル 追加 |

(6)「許可」に、「kymm.adm.okayama-u.ac.jp」が設定されていることを確認します。

| ブロック(推奨)      |    |
|---------------|----|
| ブロック          | 追加 |
| サイトが追加されていません |    |
| 許可            | 追加 |
|               |    |

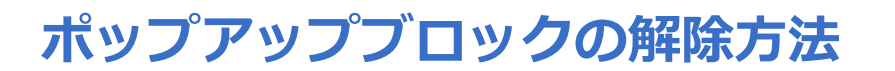

### [方法2] ポップアップブロックを無効にする

サイトが追加されていません

(1) [方法1]の(1)~(4)の手順で「ポップアップとリダイレクト」を開き,「ブロック(推奨)」 の右にある〇を右にスライドさせ,「許可」にします。

※処理終了後は○を左にスライドさせ、「ブロック(推奨)」に戻しておくことをおすすめします。

| ← ポップアップとリダイレクト |    |   |
|-----------------|----|---|
| ブロック(推奨)        |    |   |
| ブロック            | 追加 |   |
| サイトが追加されていません   |    |   |
| 許可              | 追加 |   |
| サイトが追加されていません   |    |   |
|                 |    |   |
| ← ポップアップとリダイレクト |    |   |
| 許可              | -  | J |
| ブロック            | 追加 |   |

4 / 4